# PRESTAÇÃO DE CONTAS **ESTADUAL**

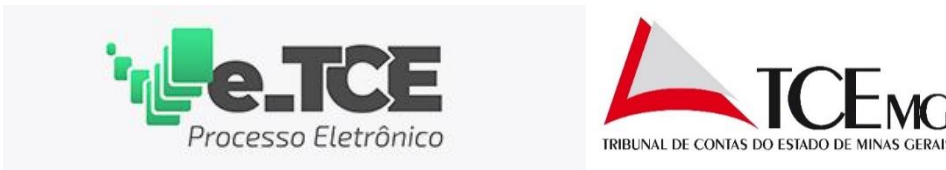

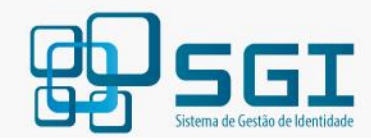

#### FAÇA LOGIN OU CADASTRE-SE

| Senha*           Não sou um robô                     |                           |                                   |
|------------------------------------------------------|---------------------------|-----------------------------------|
| Não sou um robô<br>reCAPTCHA<br>Privacidade - Termos | enha*                     |                                   |
| Não sou um robô                                      |                           |                                   |
| Esqueci minha senha ENTRA                            | Não sou um robô           | reCAPTCHA<br>Privacidade - Termos |
| <u>Isqueci minha senha</u>                           |                           |                                   |
|                                                      | <u>iqueci minha senha</u> | ENIR                              |

#### Conecte o Certificado digital (e-CNPJ). - Clique em "Cadastre-se".

Obs.: Caso o órgão já tenha cadastro e o gestor não saiba a senha e/ou o e-mail cadastrado, será necessário entrar em contato através do Fale com o TCE/Jurisdicionados/Outros Assuntos (https://crtce.tce.mg.gov.br/)

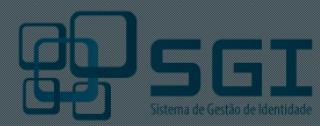

Homolo

#### FAÇA LOGIN OU (ADASTRE-SE

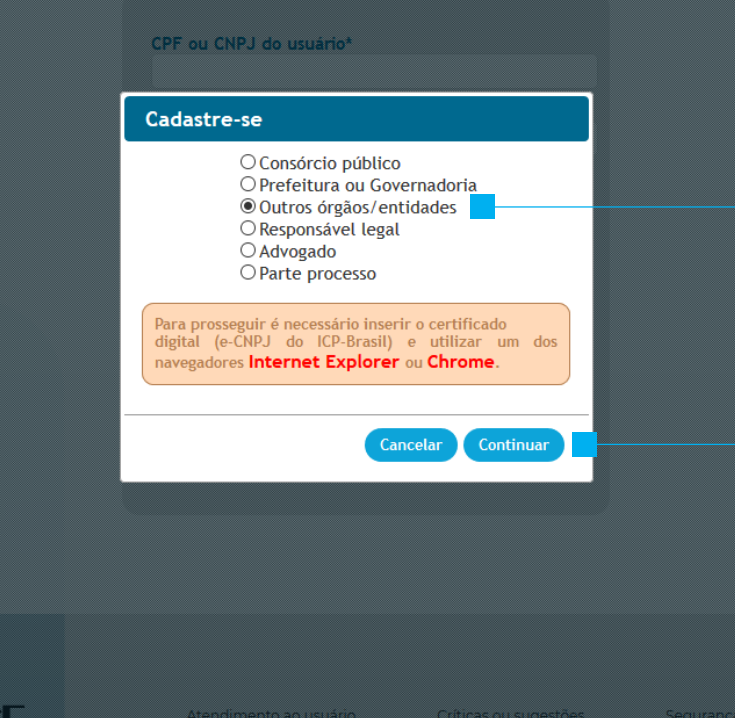

### Selecione Outros órgãos/entidade. - Clique em "Continuar".

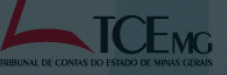

Atendimento ao usuário FALE COM O TCE Críticas ou sugestões Segurar OUVIDORIA TCE POLÍTIC

Segurança POLÍTICA DE SEGURANÇA

| Homologação<br>SGI<br>Sistema de Gestão de Identidade                                                              |                                                                       |
|----------------------------------------------------------------------------------------------------|-----------------------------------------------------------------------|
| ADASTRAR ÓRGÃO / ENTIDADE                                                                                          |                                                                       |
| CANCELAR SALVAR<br>* Campos obrigatórios<br>** Pelo menos um dos campos deve ser informado.                        |                                                                       |
| Dados gerais<br>Dados gerais<br>CNPJ* Denominação do órgão / entidade* Sigla<br>25.330.412/0001-10                 | Preencha as informações do órga<br>nas abas Dados Gerais e Contato    |
| Email órgão / entidade* Confirma email* Dados gerais Contatos Origem do órgãc Selecione a orig                     |                                                                       |
| Tipo de entidade<br>Selecione o tipo     Endereço       Data da criação     CEP*     Endereço (Logradouro)*        |                                                                       |
| Bairro*     UF*     Localidade*       Meio de divulgaç    Selecione     ▼       □Diário oficial    Selecione     ▼ | Após preenchida as informações se<br>encaminhado e-mail contendo link |
| Informaçõe:<br>Data de cadastro<br>Data de cadastro<br>Demonsion a l                                               | criação da senha.<br>Efetue login no SGI e conclua o cad              |

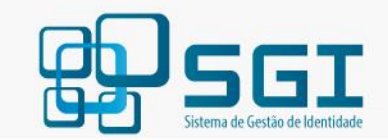

| FAÇA LOGIN O                                                                                                    | U CADASTRE-SE                                                               |                                                     |
|----------------------------------------------------------------------------------------------------|-----------------------------------------------------------------------------|-----------------------------------------------------|
| CPF ou CNPJ do usuário*                                                                                                    |                                                                             |                                                     |
| Senha*                                                                                                    |                                                                             |                                                     |
| Não sou um robô                                                                                                    | reCAPTCHA<br>Privacidade - Termos                                           |                                                     |
| Esqueci minha senha                                                                                                    |                                                                             | ENTRA                                               |
| Prezados responsáveis legais, p<br>consórcios: para prosseguir<br>certificado digital (e-CNPJ<br>e utilizar um dos navegadore<br>Chrome. | orefeituras, govern<br>é necessário<br>ou e-CPF do<br>s <b>Internet Exp</b> | nadorias<br>inserir<br>ICP-Brasil<br><b>lorer</b> o |

### Conecte o Certificado digital (e-CPF). - Clique em "Cadastre-se".

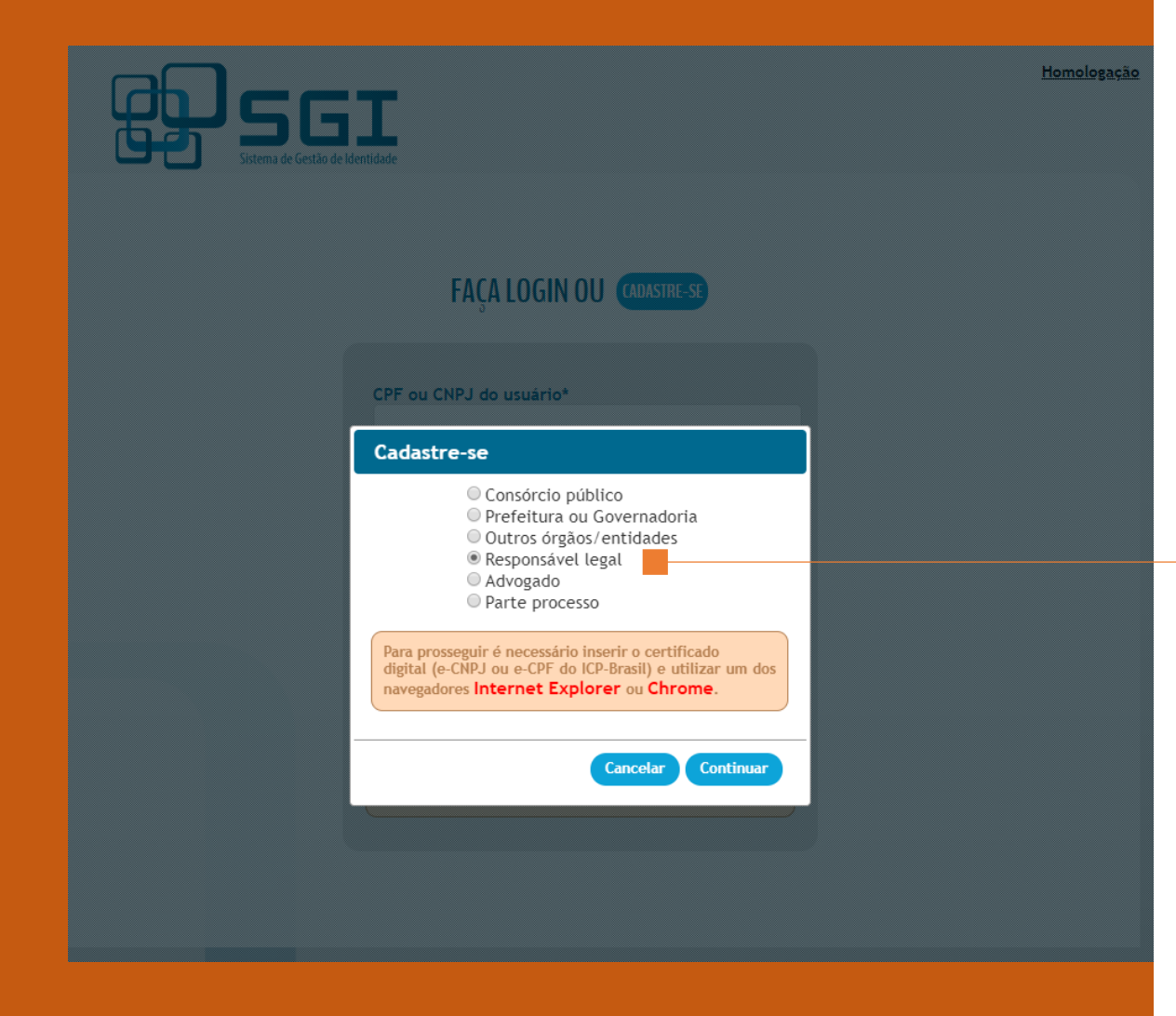

Selecione Responsável legal. - Clique em "Continuar".

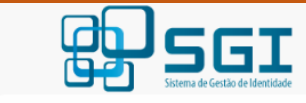

<u>Homologação</u>

#### CADASTRAR RESPONSÁVEIS LEGAIS

| os gerais Doc                      | umentos                                |                       |                            | Pelo m   | enos um dos campos deve se                | er informa |
|------------------------------------|----------------------------------------|-----------------------|----------------------------|----------|-------------------------------------------|------------|
| Dados gera                         | is                                     |                       |                            |          |                                           |            |
| Categoria de re<br>Selecione a cat | esponsável legal*<br>egoria do respons | Períod                | o de exercício*<br>a       |          |                                           |            |
| CNPJ*                              | Denomina                               | ção do órgão / entida | de                         |          |                                           |            |
| CPF*                               | Nome con                               | npleto*               |                            |          |                                           |            |
| Data nascimen                      | to* Sexo*                              | Número do RG*         | Órgão expedito             | or/UF*   | Estado civil*<br>Selecione o estado civil | Ţ          |
| Vacionalidade*                     |                                        | Naturalida            | ade*<br>a UF ▼ Selecione a | cidade 🔻 |                                           |            |
| lome da mãe                        |                                        |                       | Nome do pai                |          |                                           |            |
|                                    |                                        |                       |                            |          |                                           |            |
| Endereço                           |                                        |                       |                            |          |                                           |            |
| CEP* Er                            | dereço (Logradou                       | iro)*                 |                            | Número*  | Complemento                               |            |
| Bairro*                            |                                        | Localidade*           |                            | UF*      |                                           |            |
|                                    |                                        |                       |                            |          |                                           |            |
| Contatos                           |                                        |                       |                            |          |                                           |            |
|                                    | Comercial**                            | Celular**             |                            |          |                                           |            |
| Residencial**                      |                                        |                       |                            |          |                                           |            |

# Preencha as informações do responsável em Dado Gerais.

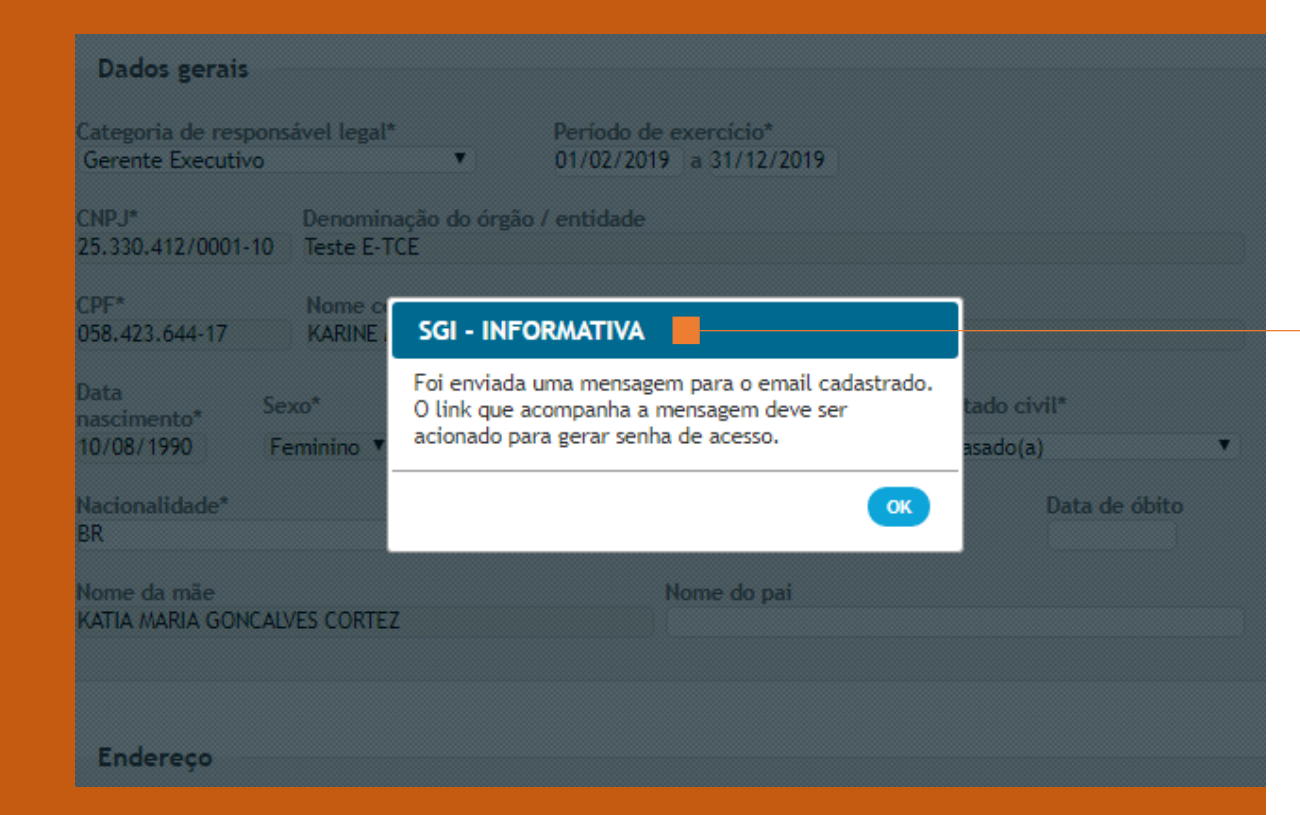

Após preenchido, o responsável legal receberá um e-mail contendo o link para criação da senha de acesso.

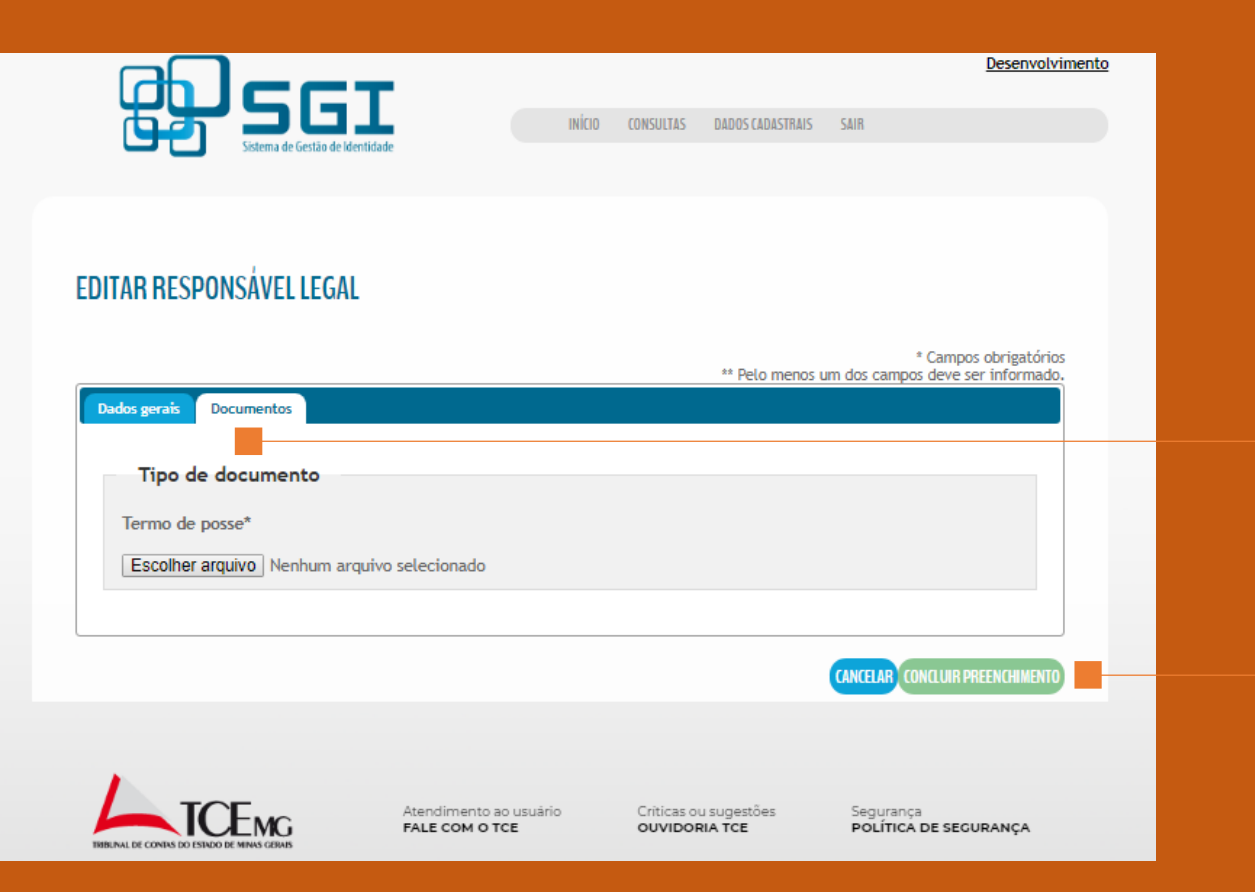

# Acesse a página do SGI e efetue login com a senha cadastrada.

Na aba Documentos, anexe o termo de posse assinado digitalmente\*. - Clique em "Concluir Preenchimento".

\*Aprenda assinar digitalmente em: http://www.tce.mg.gov.br/certificadodigital/

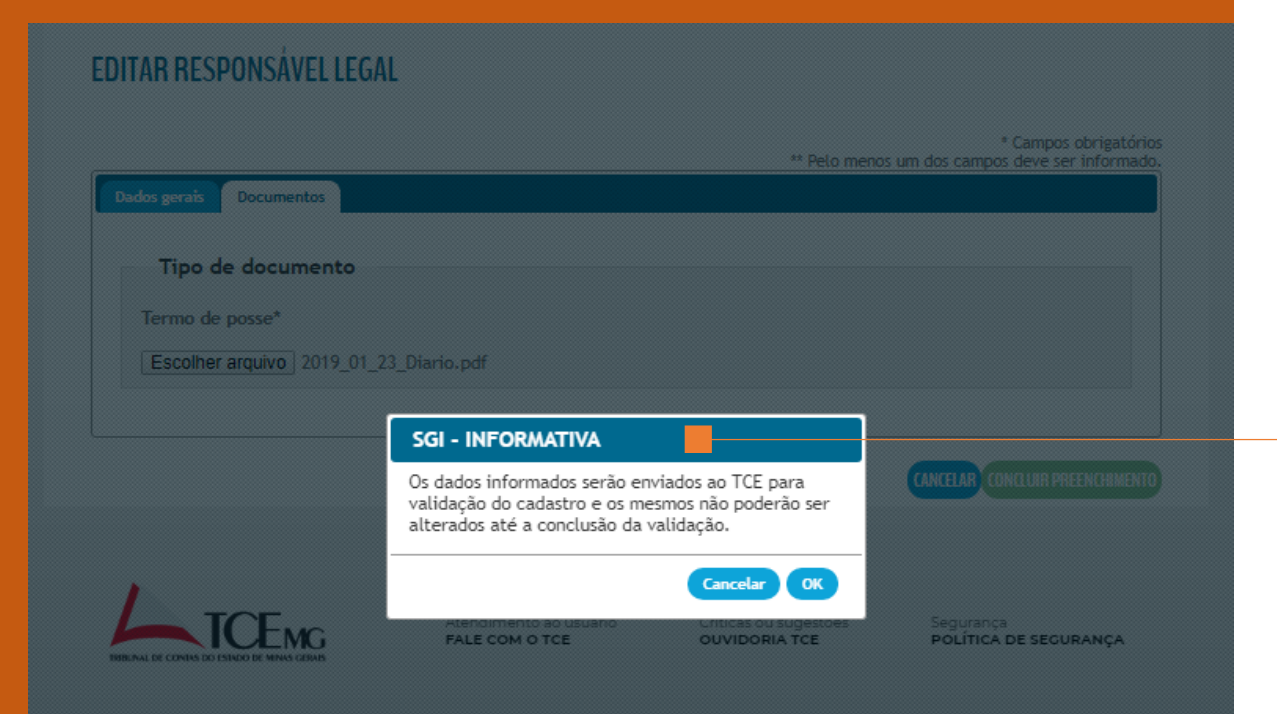

Aguarde análise e validação do responsável legal. Será enviado um e-mail após a conclusão do processo de validação.

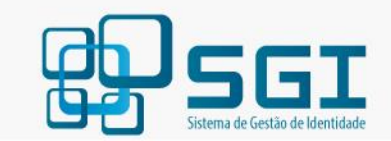

#### FAÇA LOGIN OU CADASTRE-SE

| Senha*                                                                                                    |                                                                                   |                                                               |   |
|----------------------------------------------------------------------------------------------------|-----------------------------------------------------------------------------------|---------------------------------------------------------------|---|
| Não sou um robô                                                                                                    | reCAPTCHA<br>Privacidade - Termos                                                 |                                                               |   |
| <u>Esqueci minha senha</u>                                                                                                    |                                                                                   | ENTRAR                                                        | • |
| Prezados responsáveis legais<br>consórcios: para prossegu<br>certificado digital (e-CNP,<br>e utilizar um dos navegado<br>Chrome | , prefeituras, gov<br>ir é necessário<br>I ou e-CPF do<br>res <b>Internet E</b> : | ernadorias e<br>inserir o<br>ICP-Brasil)<br><b>xplorer</b> ou |   |

O gestor deve acessar o SGI, utilizando CPF e senha própria para cadastrar o administrador.

Obs.: O administrador do SGI será o responsável pelo cadastramento dos usuários que alimentarão os sistemas do TCEMG

|                                 |                   |                   |               |                     |                       |                 | <u>Homologa</u> |
|---------------------------------|-------------------|-------------------|---------------|---------------------|-----------------------|-----------------|-----------------|
| ₽SGI■                           | INÍCIO            | CADASTROS         | CONSULTAS     | DADOS CADASTRAIS    | RELATÓRIOS            | SAIR            |                 |
| Sistema de Gestão de Identidade |                   |                   |               |                     |                       |                 |                 |
| ADASTRAR ADMINISTRADORES        |                   |                   |               |                     |                       |                 |                 |
|                                 |                   |                   |               |                     |                       | CANCELA         | SALVAR          |
|                                 |                   |                   |               | ** 0-1              |                       | * Campos ol     | origatórios     |
| Dados gerais                    |                   |                   |               | - Pelo me           | nos um dos car        | npos deve ser 1 | ntormado.       |
| CPF* Nome completo*             |                   |                   |               | 26/02/201           | vigencia*<br>9        |                 |                 |
| Nome da mãe*                    |                   |                   | Nome do pa    | i                   |                       |                 |                 |
| Data de nascimento* Sexo*       | RG*               |                   | Órgão ex      | pedidor / UF* Esta  | ado civil*<br>lecione |                 | T               |
| Nacionalidade*                  | Natural<br>Seleci | idade*<br>one 🔻 ! | Selecione     |                     | Ŧ                     |                 |                 |
| Vinculo funcional*              |                   |                   | Área / Unidad | e administrativa*   |                       |                 |                 |
| Selectone                       | NOVO              | VINCULO           | Selectone     |                     | *                     | NOVA AREA       |                 |
| Endereço                        |                   |                   |               |                     |                       |                 |                 |
| CEP* Endereço (Logradouro)*     |                   |                   |               | Número              | Complem               | ento            |                 |
| Bairro                          | Local             | idade*            |               |                     |                       | UF*             |                 |
|                                 |                   |                   |               |                     |                       |                 |                 |
| Contatos                        |                   |                   |               |                     |                       |                 |                 |
| Residencial** Celular** Come    | ercial**          |                   |               |                     |                       |                 |                 |
| E-mail institucional*           |                   |                   | Confirmar e-  | mail institucional* |                       |                 |                 |
| E-mail particular               |                   |                   | Confirmar e-  | mail particular     |                       |                 |                 |
|                                 |                   |                   |               |                     |                       |                 |                 |

### Selecione a aba Cadastros. - Administrador.

| CADASTRAR   | <b>ADMINISTRADORES</b>   |
|-------------|--------------------------|
| CADAJIIIAII | <b>NDIMINISTINDUTILS</b> |

| Pados gerais<br>PF*Nome completo*                                                                                                    |               |                                           | Período de vigência*                       | mpos deve ser informado. |
|----------------------------------------------------------------------------------------------------|---------------|-------------------------------------------|--------------------------------------------|--------------------------|
| Nome da mãe*                                                                                                    |               | Nome do pai                               |                                            |                          |
| Data de nascimento* Sexo*<br>Selecione                                                                                                    | RG*           | Órgão expedido                            | r / UF* Estado civil*<br>Selecione         | •                        |
| Nacionalidade*                                                                                                    | Naturalidade* | elecione                                  | T                                          |                          |
| Vinculo funcional*<br>Selecione                                                                                                    | NOVO VÍNCULO  | Área / Unidade admi<br>Selecione          | nistrativa*                                | NOVA ÁREA                |
| Endereço<br>CEP* Endereço (Logradouro)*                                                                                                    |               |                                           | Número Complen                             | nento                    |
| Bairro                                                                                                    | Localidade*   |                                           |                                            | UF*                      |
|                                                                                                    |               |                                           |                                            |                          |
| Contatos<br>Residencial** Celular** Co                                                                                                    | omercial**    |                                           |                                            |                          |
| Contatos<br>Residencial** Celular** Co<br>E-mail institucional*                                                                            | omercial**    | Confirmar e-mail ir                       | istitucional*                              |                          |
| Contatos<br>Residencial** Celular** Co<br>E-mail institucional*<br>E-mail particular                                                       | omercial**    | Confirmar e-mail ir                       | istitucional*<br>articular                 |                          |
| Contatos<br>Residencial** Celular** Co<br>E-mail institucional*<br>E-mail particular                                                       | omercial**    | Confirmar e-mail ir<br>Confirmar e-mail p | istitucional"<br>articular                 |                          |
| Contatos<br>Residencial** Celular** Co<br>E-mail institucional*<br>E-mail particular<br>nformações cadastrais<br>Responsável pelo cadastro | omercial**    | Confirmar e-mail ir<br>Confirmar e-mail p | istitucional*<br>articular<br>Data do cada | stro                     |

# Preencha as informações do administrador em Dado Gerais.

| Sistema de Gestão de Identidade        |                                                                                                    |
|----------------------------------------|----------------------------------------------------------------------------------------------------|
| ADASTRAR ADMINISTRADORES               |                                                                                                    |
|                                        | CANCELAR SA                                                                                                    |
|                                        | ** Pelo menos um dos campos deve ser inform                                                                               |
|                                        |                                                                                                    |
|                                        |                                                                                                    |
| Data de nascimento* Sexo*              | RG* Órgão expedidor / UF* Estado civil*                                                                                   |
| Nacionalidade* SGI                     |                                                                                                    |
| Vinculo funcional*<br>Selectione       | enviada uma mensagem para o email cadastrado.<br>nk que acompanha a mensagem deve ser<br>nado para gerar senha de acesso. |
| Endereço<br>CEP* Endereco (Logradouro) | Complemento                                                                                                    |
|                                        |                                                                                                    |
| Contatos                               |                                                                                                    |
|                                        |                                                                                                    |
|                                        | Confirmar e-mail institucional*                                                                                           |
|                                        | Confirmar e-mail particular                                                                                               |

Após preenchido, o administrador receberá e-mail contendo o link para criação da senha de acesso.

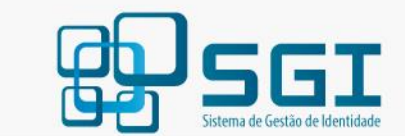

#### FAÇA LOGIN OU CADASTRE-SE

| Senha*                                                                                        |                                                   |                                                        |                                                              |
|-----------------------------------------------------------------------------------------------|---------------------------------------------------|--------------------------------------------------------|--------------------------------------------------------------|
| Não sou um r                                                                                  | obô                                               | reCAPTC<br>Privacidade - Terr                          | HA<br>mos                                                    |
| Esqueci minha senh                                                                            | a                                                 |                                                        | ENTR                                                         |
| Prezados responsáveis<br>consórcios: para pr<br>certificado digital (<br>e utilizar um dos na | s legais, pr<br>osseguir<br>e-CNPJ c<br>vegadores | refeituras, go<br>é necessár<br>ou e-CPF o<br>Internet | ivernadorias<br>io inserir<br>10 ICP-Bras<br><b>Explorer</b> |

O administrador deve acessar o SGI, utilizando CPF e senha própria para cadastrar o usuário.

|                                                                          | <u>gaçao</u> |
|--------------------------------------------------------------------------|--------------|
|                                                                          |              |
| Sistema de Gestao de Identidade                                          |              |
| CADASTRO DE USUÁRIOS                                                     |              |
|                                                                          |              |
| * Campos obrigatórios<br>** Pelo menos um dos campos deve ser informado. |              |
| Dados gerais<br>CPF*                                                     |              |
| Nome completo*                                                           |              |
| Nome da mãe*                                                             |              |
| Data de nascimento Sexo* Estado Civil*                                   |              |
| Número do RG* Órgão expedidor/UF*                                        |              |
| Nacionalidade* Naturalidade*                                             |              |
| Vinculo funcional*     Selecione a UF     Selecione a Cidade             |              |
| Selecione V NOVO VÍNCULO Selecione V NOVA ÁREA                           |              |
|                                                                          |              |
| Endereço<br>CEP* Endereço (logradouro)* Número Complemento               |              |
| Bairro Localidade* UF*                                                   |              |
|                                                                          |              |

### Selecione a aba Cadastros. - Usuários.

#### CADASTRO DE USUÁRIOS

| CPF*                                    |                                                                      |
|-----------------------------------------|----------------------------------------------------------------------|
| Nome completo*                          |                                                                      |
| lome da mãe*                            | Nome do pai                                                          |
| Data de nascimento                      | Sexo* Estado Civil*                                                  |
| Número do RG*                           | Órgão expedidor/UF*                                                  |
| Nacionalidade*                          | Naturalidade* Selecione a Cidade                                     |
| vinculo funcional*<br>Selecione         | Área / Unidade administrativa*  V NOVO VÍNCULO Selecione V NOVA ÁREA |
| Endereço<br>CEP* Endereço (logradouro)* | Número Complemento                                                   |
| Bairro                                  | Localidade* UF*                                                      |
|                                         |                                                                      |
| Contatos                                |                                                                      |

# Preencha as informações do usuário em Dado Gerais.

| INICO       CADASTROS       DADOS CADASTRAIS       RELATÓRIOS       SAR         EXMISSÕES DE ACESSO       * Campos obrigatórios         Suário       * Campos obrigatórios         DNJ do órgão/entidade*       Denominação do órgão/entidade*       * Campos obrigatórios         25.330.412/20001-10       Teste E-TCE       *         CPF do usuário*       Nome do usuário*       *         D60.869.566-18       FABIO HENRIQUE COSTA NEGRO       *         Vermissões concedidas       Inverse do textor de textor de t                                                                                                    |                                                                                  | CTT.                                                          |                    |                  | Desen            | volvimento   |
|----------------------------------------------------------------------------------------------------|----------------------------------------------------------------------------------|---------------------------------------------------------------|--------------------|------------------|------------------|--------------|
| * Campos obrigatórios<br>Usuário<br>CNPJ do órgão/entidade* Denominação do órgão/entidade*<br>25.330.412/0001-10 Teste E-TCE<br>CPF do usuário* Nome do usuário*<br>060.869.566-18 FABIO HENRIQUE COSTA NEGRO                                                                                                    |                                                                                  | de Gertian de Mentidade                                       | ADASTROS CONSULTAS | DADOS CADASTRAIS | RELATÓRIOS SA    | iit.         |
| * Campos obrigatórios<br>Usuário<br>CNPJ do órgão/entidade* Denominação do órgão/entidade*<br>25.330.412/0001-10 Teste E-TCE<br>CPF do usuário* Nome do usuário*<br>060.869.566-18 FABIO HENRIQUE COSTA NEGRO<br>FABIO HENRIQUE COSTA NEGRO                                                                                                    | ERMISSÕES DE ACES                                                                | SSO                                                           |                    |                  |                  |              |
| CAMPOS CONGRETORIS CAMPOS CONGRETORIS CAMPOS CONGR |                                                                                  |                                                               |                    |                  |                  |              |
| CNPJ do órgão/entidade* 25.330.412/0001-10 Teste E-TCE CPF do usuário* Nome do usuário* Nome do usuário* PABIO HENRIQUE COSTA NEGRO CANCELAR Permissões concedidas                                                                                                    | Usuário                                                                          |                                                               |                    |                  | - Campos obrigai | lonos        |
| CPF do usuário* Nome do usuário* 060.869.566-18 FABIO HENRIQUE COSTA NEGRO CANCELAR Permissões concedidas Nova permissão de acesso Editar GLOQUEAR HISTÓRICO                                                                                                    | CNPJ do órgão/entidade*                                                          | Denominação do órgão/entidade*                                |                    |                  |                  |              |
| Permissões concedidas                                                                                                    | 25.330.412/0001-10                                                               | Teste E-TCE                                                   |                    |                  |                  |              |
|                                                                                                    | 25.330.412/0001-10<br>CPF do usuário*<br>060.869.566-18                          | Teste E-TCE<br>Nome do usuário*<br>FABIO HENRIQUE COSTA NEGRO |                    |                  |                  |              |
|                                                                                                    | 25.330.412/0001-10<br>CPF do usuário*<br>060.869.566-18<br>Permissões concedidas | Teste E-TCE<br>Nome do usuário*<br>FABIO HENRIQUE COSTA NEGRO | (NOVA PERMISSÃO DE | ACESSO EDITAR (  | (AN              | CELAR<br>ICO |
|                                                                                                    | 25.330.412/0001-10<br>CPF do usuário*<br>060.869.566-18<br>Permissões concedidas | Teste E-TCE<br>Nome do usuário*<br>FABIO HENRIQUE COSTA NEGRO | (HOVA PERMISSÃO DE | ACESSO EDITAR    | (AN              | TELAR<br>100 |
|                                                                                                    | 25.330.412/0001-10<br>CPF do usuário*<br>060.869.566-18<br>Permissões concedidas | Teste E-TCE<br>Nome do usuário*<br>FABIO HENRIQUE COSTA NEGRO | (ROVA PERMISSÃO D  | ACESSO EDITAR    | (AN              | ELAR<br>100  |
|                                                                                                    | 25.330.412/0001-10<br>CPF do usuário*<br>060.869.566-18<br>Permissões concedidas | Teste E-TCE<br>Nome do usuário*<br>FABIO HENRIQUE COSTA NEGRO | (ROVA PERMISSÃO DI | ACESSO FORTAR (  | (AN              | CELAR<br>ICO |
|                                                                                                    | 25.330.412/0001-10<br>CPF do usuário*<br>060.869.566-18<br>Permissões concedidas | Teste E-TCE<br>Nome do usuário*<br>FABIO HENRIQUE COSTA NEGRO | (HOVA PERMISSÃO DI | ACESSO FORTAR (  | (AN              | ELAR<br>ICO  |

Selecione "Nova Permissão de Acesso" para conceder as permissões de acesso ao usuário.

|                                                                | Homologação<br>INÍCIO CADASTROS CONSULTAS DADOS CADASTRAIS RELATÓRIOS SAIR |                                                |
|----------------------------------------------------------------|----------------------------------------------------------------------------|------------------------------------------------|
| PERMISSÃO DE ACES                                              | S0                                                                         |                                                |
| Conceder permissão de<br>CNPJ do órgão/entidade*               | * Campos obrigatórios<br>Denominação do órgão/entidade*                    |                                                |
| 25.330.412/0001-10<br>CPF do usuário*<br>125.104.466-22        | Teste E-TCE<br>Nome do usuário*<br>CARINA RORIZ PIMENTA                    | Solociono o                                    |
| Sistema *<br>ETCE<br>Período de acesso *<br>26/02/2019 a 26/02 | 2/2020                                                                     | acesso.<br>Defina o pe                         |
| Permissões concedidas                                          | NOVA PERMISSÃO DE ACESSO EDITAR BLOQUEAR HISTÓRICO                         |                                                |
|                                                                |                                                                            | Após preench<br>usuário receb<br>contendo link |
|                                                                |                                                                            |                                                |

Selecione o sistema e o perfil de acesso. Defina o período de acesso.

Após preenchidos os dados, o usuário receberá um e-mail contendo link para criação de senha.